## Sådan stemmer du ved elektronisk afstemning

Klik på linket til afstemningen, og log ind med dit medlemslogin til Golfbox. Du får nu mulighed for at afgive din stemme ud for de enkelte punkter.

| Ved punkt A, B1, | , B2 og C har | du mulighed for | at svare Ja, Ne | ej eller Stemmer | ikke. |
|------------------|---------------|-----------------|-----------------|------------------|-------|
|                  |               |                 |                 |                  |       |

| Punkt A - Regnskab 2019:                     | * (Ikke besvaret)  (Ikke besvaret)                                                                                                    |
|----------------------------------------------|----------------------------------------------------------------------------------------------------|
| Punkt B1: Spil af 18 huller i vinterperioden | JA – Jeg godkender "Regnskab 2019 som indstillet fra bestyrelsen" (DKK 0,00)<br>NEJ - Jeg godkender ikke "Regnskab 2019 som indstillet fra bestyrelsen" (DKK 0,00)<br>STEMMER IKKE – Jeg stemmer "blank" vedrørende "Regnskab 2019" (DKK 0,00) |
| Punkt B2: Sikring af bagrum                  | * (Ikke besvaret)                                                                                                    |
| Punkt C: Vedtagelse af medlemskontingenter   | * (Ikke besvaret)                                                                                                    |

Ved punkt D har du mulighed for at stemme på dine kandidater til bestyrelsen. Ved "bestyrelsesmedlem 1" vælger du din første kandidat, ved "bestyrelsesmedlem 2" vælger du din anden kandidat, etc. Bemærk, at du kan kun stemme på en kandidat én gang. Hvis du stemmer på den samme kandidat flere gange, så bliver de ekstra valg ikke talt med.

| Punkt D: Valg af bestyrelsesmedlem 1 | * | (Ikke besvaret)                                                                                                    |
|--------------------------------------|---|----------------------------------------------------------------------------------------------------|
| Punkt D: Valg af bestyrelsesmedlem 2 | * | II: Jan Braginski (DKK 0,00)<br>III: Jan Braginski (DKK 0,00)<br>III: Næstformand Ole Kjær (DKK 0,00)<br>IV: Bestyrelsesmedlem Mette Møller (DKK 0,00) |
| Punkt D: Valg af bestyrelsesmedlem 3 | * | V: Bestyreisesmediem Henrik Ramiau (DKK 0,00)<br>Ingen af dem (DKK 0,00)                                                                               |
| Punkt D: Valg af bestyrelsesmedlem 4 | * | (Ikke besvaret)                                                                                                    |

Når du har stemt, så klik "Fortsæt" for at afslutte.

| TURNERINGS-TILMELDING                                                                      | ହ୍ଲି sprog | ₿ |
|--------------------------------------------------------------------------------------------|------------|---|
| Afstemning om mandat til drift 16. – 18. maj<br>Furesø Golfklub<br>16-05-2020 - 18-05-2020 |            |   |
| OPSUMMERING                                                                                |            |   |
| Klik Fortsæt for at tilmelde dig turneringen                                               |            |   |
| G TILBAGE Ø FORTSÆT                                                                        |            |   |
|                                                                                            |            |   |

## Så er der stemt.

| TURNERINGS-TILMELDING                                                                                                    | हुन्न sprog | ß |
|----------------------------------------------------------------------------------------------------|-------------|---|
| Afstemning om mandat til drift 16. – 18. maj<br>Furesø Golfklub<br>16-05-2020 - 18-05-2020                                                                  |             |   |
| STATUS                                                                                                    |             |   |
| Du er tilmeldt denne turnering<br>Tilmeldingen blev foretaget den 15-05-2020 kl. 23:53<br>Tilmeldingen kan kun ændres eller slettes af turneringsarrangøren |             |   |
|                                                                                                    |             |   |